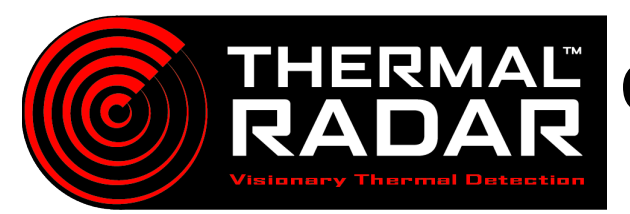

# Geutebrück Integration Guide

#### Adding the Thermal Radar to Geutebrück Thermal Radar ONVIF Info:

Add the Thermal Radar video stream to desired Geutebrück server as a *Media Channel* 

## Adding PTZ into Geutebrück

Add PTZ to desired Geutebrück server as a Media Channel

## Adding Alerts into Geutebrück

Note: G-Connect Service 3.0.0.21+ is required to receive alerts from the Thermal Radar™. When installing select "Restful Service". Ensure G-Connect Service is installed on same machine as G-Core server.

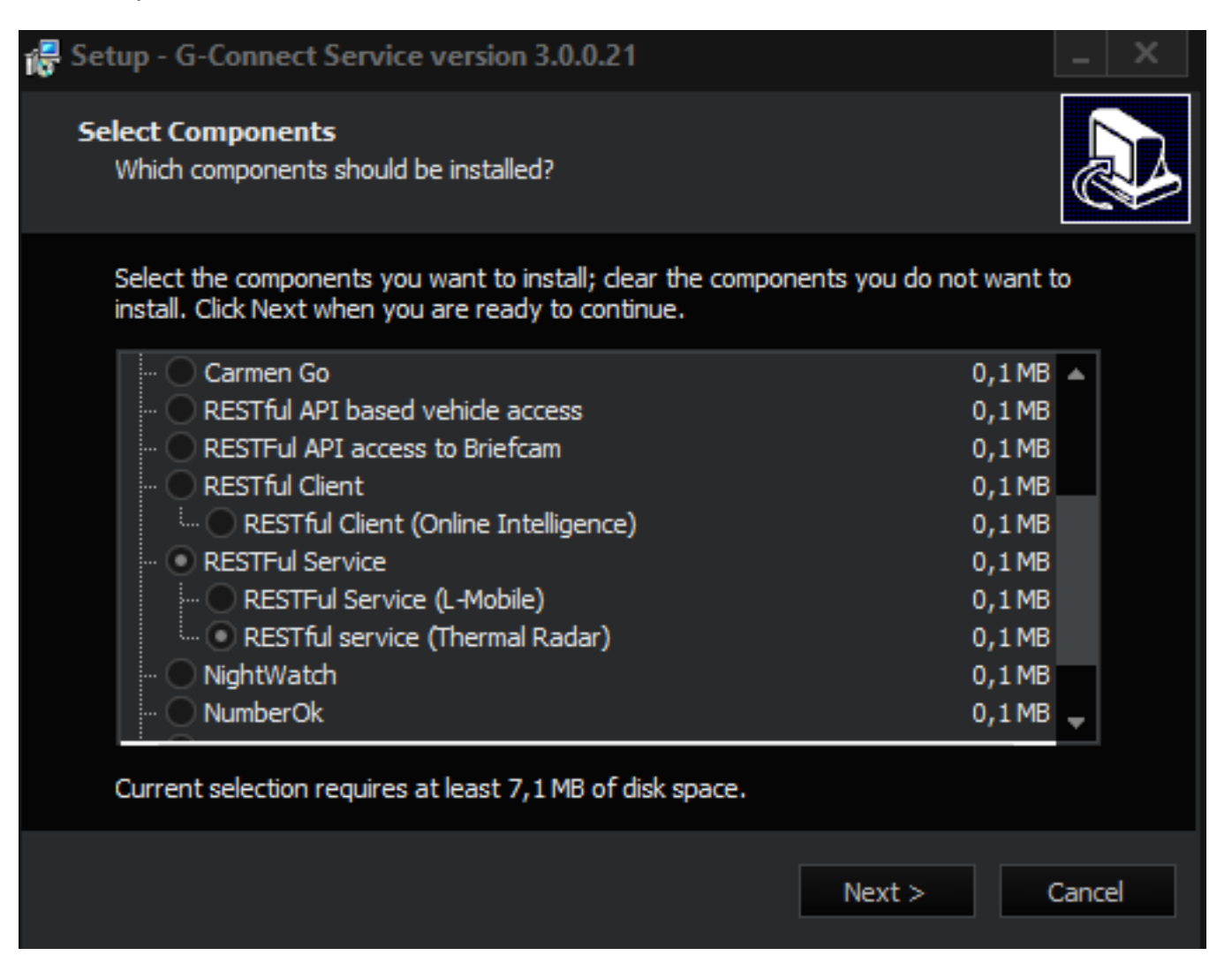

| Username:       | admin |
|-----------------|-------|
| Password:       | admin |
| Onvif Scan Port | 80    |

#### rtsp://192.168.1.110/tirstream

*Create* an Event started by a "**Custom Action"** through the alarm wizard in G-Set or by creating an event under "**Events/Behaviour rules**".

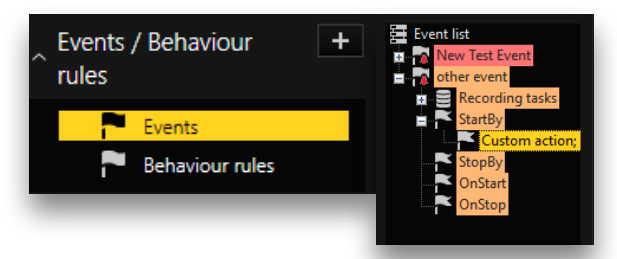

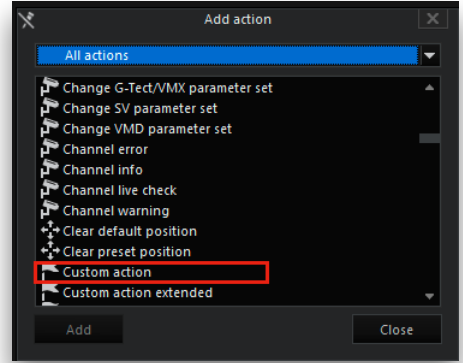

Set the Event to be started by a "Custom Action".

Ensure the Int and String that is assigned to the newly created "**Custom Action**" matches the "**Event Message**" text that is assigned to the Alert in the Thermal Radar.

2 Create a Recording Task within the Event and select the cameras that you wish to record with when G-Core receives the alert from the Thermal Radar<sup>™</sup>. Set the Recording task up with an "Event Run Time" and specify the desired duration of the Event.

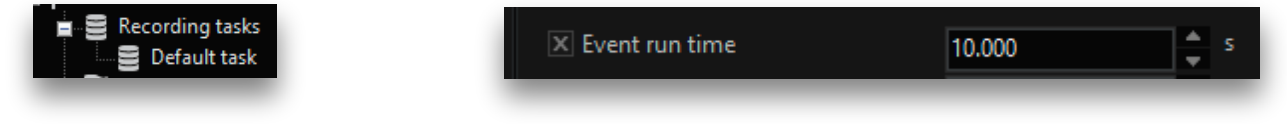

3 Configure the Custom action Int and String Values. These will be input into the Thermal Radar's web interface and must match perfectly

| 🗙 INT parameter    | 1   |
|--------------------|-----|
| X STRING parameter | TIR |

# **Setup Thermal Radar Alert Receivers**

Open the Thermal Radar's Web interface by typing the ip address in followed by ":8080" into the address bar of a web browser. From there, select the Alert Receivers tab in the webpage.

2 Select Add and then select Geutebrueck from the dropdown menu. Then Specify the address of the G-Core server, the port, the URI, and the INT parameter that was specified creating the event in G-Set. Then hit Apply Changes to save.

Note: It's not recommended to change the port or URI unless it's properly adjusted within the G-Connect Service. Doing so will not allow the Thermal Radar to send events to the G-Core server.)

| Alert Format:   | Geutebruck    |
|-----------------|---------------|
| Name:           | Geutebruck    |
| Server Address: | 192.168.1.100 |
| Server Port:    | 9000          |
| URI:            | api           |
| Int:            | 1             |

3 Select the Alert Rules tab, then select the Geutebrueck format if there are other active receivers. From there you may select Add to add in different alert rules that can be dependent on detection type, station, confidence, or the AOI ID. You may add rules to preference and designate a different "string" to correspond with different "Custom Actions" in Geutebrueck.

| Rule S          | ettings | (? |
|-----------------|---------|----|
| Detection Type: | Any     | ~  |
| Station:        | Any     | ~  |
| Confidence:     | Any     | ~  |
| AOI ID:         | Any     |    |
| String:         | TIR     |    |
|                 |         |    |
|                 |         |    |
|                 |         |    |

*Note: Ensure the Windows Firewall on the VMS has an exception to receive events from the Thermal Radar.* 

#### **Displaying Alerts in VMS Client**

Use the event list in G-View to view the events coming in. If not, verify that the custom action is working by testing it in the G-PLC simulator.

The alarms can also be tested by browsing to the Alert Rules page on the Thermal Radar and highlighting one of the rules and clicking Test.